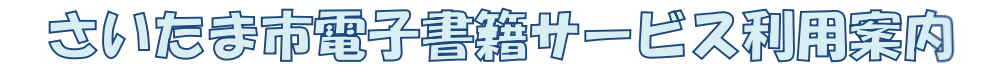

# - はじめよう!

いたま市図書館 URL https://www.lib.city.saitama.jp さいたま市電子書籍サービス URL https://www.d-library.jp//saitama

# まずは利用登録をしよう

- 図書館の利用者カードを作る 最寄りのさいたま市図書館で作れます。
   生徒手帳など、住所証明になるものを持って来てください。
- ② パスワードを登録する
  - さいたま市図書館ホームページの「マイページ」から登録できます。 ※ 登録済みのパスワードを忘れてしまった場合は、

新しいパスワードを設定してください。

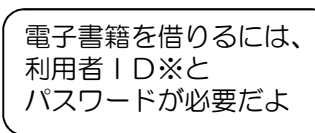

- ※ 利用者 | D…図書館利用者カードの番号
- ③ メールアドレスを登録する
  図書館からのお知らせ、予約連絡をメールで
  受け取りたいときは、「マイページ」を開いて
  メールアドレスを登録します。

# 電子書籍を読んでみよう

- パソコンやスマートフォンから、さいたま市図書館ホームページに アクセスし、「さいたま市電子書籍サービス」を選択。 (または直接 https://www.d-library.jp/saitama を入力)
- ※ さいたま市図書館ホームページのトップページから『さいたま市電子書籍サービス』 をクリックすると、電子書籍用トップページが別ウィンドウで開きます。
- ※ 利用者 ID とパスワードを入力してログインをしましょう。

- ② フリーワード検索やジャンル別の書籍リストから、 興味のある本を探してみましょう。
- ③ 読みたい本が見つかったら・・・
  本を選択し「借りる」ボタンを押すだけで
  貸出OK。「今すぐ読む」ボタンから
  すぐに読み始めることができます。
  <貸出点数→1人3点まで</li>
  <貸出期間→14日間>

※ 読みたい本が貸出中の場合は・・・ 「予約する」ボタンを1クリックで 予約完了です。 順番がきたら、登録済のメールアドレスへ お知らせします。 <**予約点数→<u>1人3点まで</u>**>

- ④ 借りている本の確認をしたいときは・・・
  「マイページ」を開くと、
  今、借りている電子書籍の一覧が見られます。
  返却・延長の手続きや、予約内容の確認は
  こちらでどうぞ。
- ※ 返却日を過ぎた場合は・・・ 利用期間内に返却できなかった場合は、 自動的に返却されます。

スマホでいろいろな本が 読めるなんてス・テ・キ☆ タイトルもどんどん 増えてるみたいよ 操作は本当に簡単! 図書館ホームページを見てね!

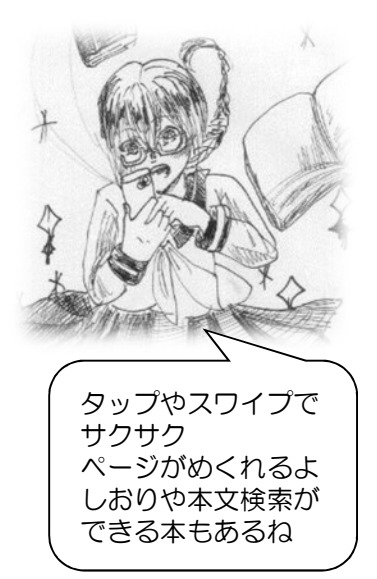

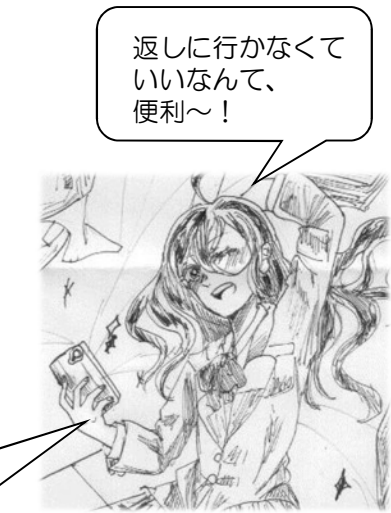

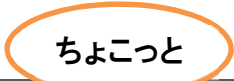

# ☆電子書籍の中から図書館員のおすすめを紹介☆

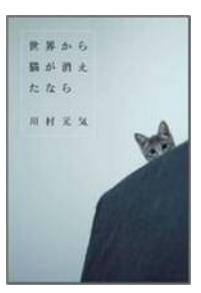

## 『世界から猫が消えたなら』

### 川村 元気 著 マガジンハウス

余命いくばくもない主人公の前に、悪魔がやってきた。 悪魔は「あなたの寿命を延ばしてあげましょう」と言う。 主人公は、母さんがよく言っていた言葉を思い出す。 「何かを得るためには、何かを失わなければね。」

### [3年7組食物調理科]

#### 須藤 靖貴 著 講談社

同じ釜の飯を食う 30 人の仲間たちが、調理師を目指し て日々奮闘する。先生が入院すれば、みんなで考えた梅干 しのレシピ集をお見舞いに持っていき、保護者をもてなす 試食会のためには、朝6時から豆腐屋を三軒回って豆腐を 選び…。

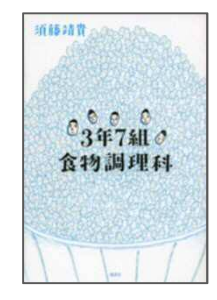

白菜と豚ばら肉でつくる「博多煮」など、おいしそうな 料理もたくさん出てきます。

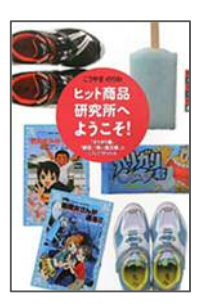

### 『ヒット商品研究所へようこそ!』

#### こうやま のりお 著 講談社

「ガリガリ君」「駿足」「青い鳥文庫」。子どもたちに大 人気のこれらの商品は、「ワクワクドキドキ」、大好きなこ とを仕事にした人たちによって作られました。

商品に隠された、製作者たちの「ワクワクドキドキ」の 想いとは?

発行日 平成30年2月
 発行 さいたま市立中央図書館 イラスト/あくT
 さいたま市浦和区東高砂町11-1
 電話 048(871)2100 FAX 048(884)5500
 さいたま市図書館ホームページ http://www.lib.city.saitama.jp/